#### IP zhiliao\_Hr7mr 2018-11-25 发表

#### 组网及况明

1.1 适用产品系列

本手册适用于如下产品: MSG360产品, 包含: MSG360-4、MSG360-4-PWR、MSG360-10、MSG3 60-20、MSG360-40、MSG360-10-PWR。其中:

MSG360-4/MSG360-4-PWR/MSG360-10/MSG360-20: WAN口是G1/0/5, G1/0/1~G1/0/4是LAN口。 MSG360-40: WAN1口是G1/0/7, WAN2口是G1/0/8, G1/0/1~G1/0/6是LAN口。

MSG360-10-PWR: WAN1口是G1/0/11, WAN2口是G1/0/12, G1/0/1~G1/0/10是LAN口。 设备LAN口默认管理地址为192.168.0.100/22。

### 1.2 配置需求及实现的效果

本案例分别介绍如何通过WEB管理页面给MSG系列产品的WAN口配置静态、动态、PPPoE地址上网

场景一:运营商给设备WAN口分配静态地址、网关、DNS服务器地址如下:

| 外网地址           | 外网网关           | DNS             |  |  |  |  |
|----------------|----------------|-----------------|--|--|--|--|
| 198.76.28.2/24 | 198.76.28.1/24 | 114.114.114.114 |  |  |  |  |
|                |                |                 |  |  |  |  |

场景二:运营商给设备WAN口分配动态地址、网关和DNS服务器地址;

场景三:运营商给设备分配拨号帐号test、密码pass,设备通过PPPoE上网。

需要使用网线将PC和其中一个LAN口互联,PC配置同网段地址后,使用设备默认地址登录设备管理页面。

#### 2 组网图

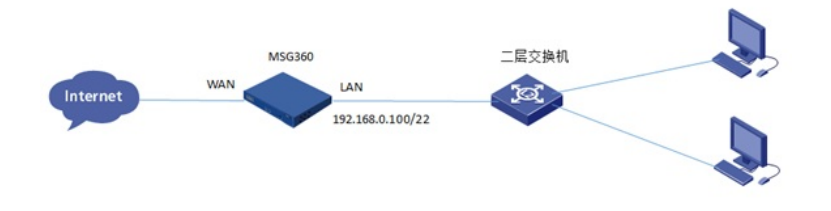

# 配置步骤

1.1 登录设备

#设备默认的管理地址为192.168.0.100/22,并默认开启DHCP功能。可以将电脑直连设备LAN口获取 地址,然后登录设备WEB管理页面。打开浏览器后登录设备,输入:"https://192.168.0.100"设备默认 无登录用户名,密码是"admin"。

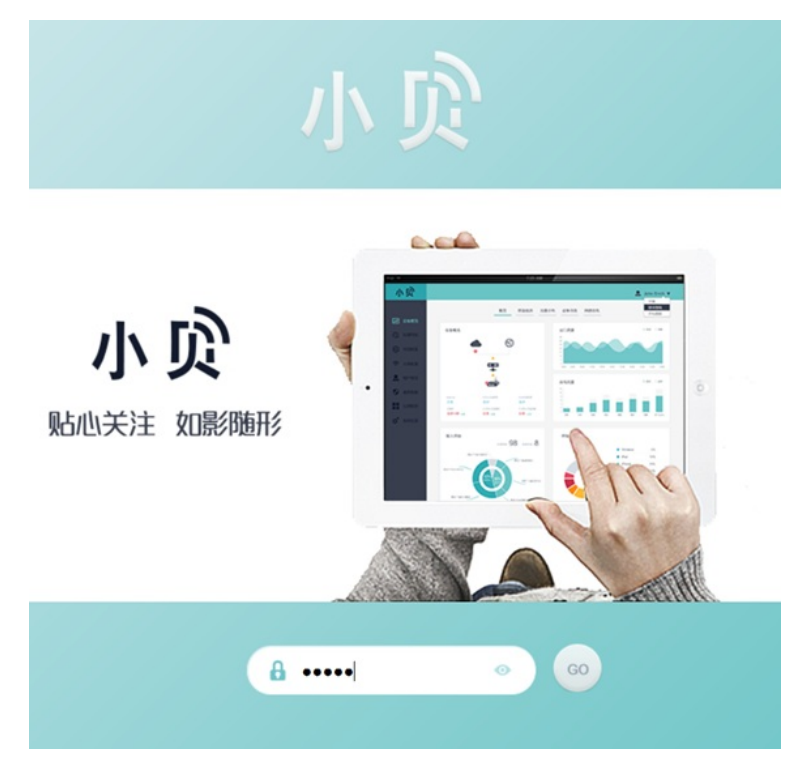

## 1.2 配置WAN口

#配置外网接口IP地址。在"网络配置">"接口"中修改对应的WAN口。

|    | ~<br>设备规项   | Internet                 |      |     |      |     |      |   |
|----|-------------|--------------------------|------|-----|------|-----|------|---|
| 0  | (execution) | C ista                   |      |     |      |     |      |   |
|    |             | 造錢名称                     | 本地設口 | 奥型  | 工作模式 | 86  | 连拔方式 |   |
| 69 | 网络配言        | GigabitEthernet1/0/3 Int | LAN3 | 未配置 | Iff  | 未连续 | 工作连接 | ~ |
|    |             | GigabitEthernet1/0/7 int | WAN1 | 未配置 | Ift  | 未连续 | 工作连接 | ~ |
| -  | 无线配置        | GigabitEthernet1/0/8 int | WAN2 | 未配置 | 工作   | 未透線 | 工作选择 | ~ |
|    |             |                          |      |     |      |     |      |   |

#配置静态地址上网方式,输入地址、掩码、网关:

| GigabitEthernet1/0/7 Int WAN1 未3 |      |      | 未配置    | 工作            | 未连接      | 工作连接                           | ^         |      |
|----------------------------------|------|------|--------|---------------|----------|--------------------------------|-----------|------|
| 8                                |      |      |        |               |          |                                |           | × ×  |
|                                  | -    | -    | -      |               | 连接名称     | GigabitEthernet1/0/7 Interface | (1-255字符) |      |
| -                                | in l | di,  | ille - |               | 上网方式     | 静态IP 👻                         |           |      |
| WOAN1                            | LAN1 | LAN3 | LAN5   |               | IP地址 *   | 1                              | 该参数必须配置。  | L .  |
| 1.00                             | 100  | à.   | 100    |               | 3865/5 · |                                |           | L .  |
| WAN2                             | LAN2 | LANA | LANS   |               | 默认网关 *   |                                |           |      |
| 连接方式                             |      | 工作连续 | 8      | ● 新价连接        |          |                                |           |      |
|                                  | isen | 月:主用 | 19.10  | 说明:仅在所有工作连接均中 | 新时       |                                |           |      |
|                                  |      |      |        | 工作            |          |                                |           |      |
| 备份接口                             | 18   | 选择   |        | •             |          |                                |           |      |
|                                  |      |      |        |               |          |                                | 确定        | 1035 |

#### #配置动态地址上网方式:

| GigabitEthern | et1/0/7 Int WA | AN1  | 未配置           | 工作             | 未连接                      | 工作连接                 |       |
|---------------|----------------|------|---------------|----------------|--------------------------|----------------------|-------|
|               |                |      |               | 连稳杂款           | Gloab/Ethernet1/0/       | Interface (1-255字符)  | ~ ×   |
|               | A A            | in.  |               | 上网方式           | 动态IP                     | •                    |       |
| WAN1          |                | LANS |               | 若分配的地址和机地址,避免此 | 服與与本机地址重量(192.10<br>批冲突。 | 68网段及172.100网段),请务必约 | 自改本   |
| WAN2          | LAN2 LAN4      | LANS |               |                |                          |                      |       |
| 连接方式          | ◎ 工作连          | 接    | ◎ 备份连接        |                |                          |                      |       |
|               | 说明:主用          | 同連接  | 说明:仅在所有工作连接均中 | teit           |                          |                      |       |
|               |                |      | 工作            |                |                          |                      |       |
| 备份接口          | 请选择            |      | *             |                |                          |                      |       |
|               |                |      |               |                |                          | 确定                   | 10255 |

## #配置拨号上网方式, 输入帐号和密码:

| GigabitEthernet1/0/7 Int WAN1 |   |                 | N1              | 未配置                           | 工作                           | 未连接                                       | 工作连接                               |     |
|-------------------------------|---|-----------------|-----------------|-------------------------------|------------------------------|-------------------------------------------|------------------------------------|-----|
|                               |   |                 |                 |                               | 连接名称<br>上网方式<br>账号 •<br>密码 • | GigabltEthernet1/0/7 Interface<br>PPPoE • | (1-255李符)<br>(1-80字符)<br>(1-255字符) | / X |
| 连接方式                          | C | ● 工作连目<br>说明:主具 | <b>國</b><br>到连接 | 命告连接<br>说明:仅在所有工作连接均中新时<br>工作 |                              |                                           |                                    |     |
| 备份接口                          | 1 | 请选择             |                 | ×                             |                              |                                           | 教定                                 | 取消  |

#### 1.3 DHCP服务器配置, 给内网用户分配地址

#设备默认开启DHCP功能,如若需要修改网段,可以在"网络配置">"本地配置"中配置DHCP服务器功能。本机地址是分配给LAN口的网段,访客网关及掩码是分配给无线用户用。

| 本地配置        |                       |                        |
|-------------|-----------------------|------------------------|
| 系统域名 *      | H3C<br>说明·可以使用减名访问本遗管 | (1-64字符)<br>理页面及应用     |
| 本机地址 *      | 192.168.16.226        |                        |
| 掩码 *        | 255.255.255.0         | ) ( 不小于255.255.252.0 ) |
| 访客网关 *      | 172.16.100.1          |                        |
|             | 说明:访客网关的前两段应与本        | 机地址不同                  |
| 掩码 <u>*</u> | 255.255.252.0         | (不小于255.255.252.0)     |
| 端口镜像        | 禁用                    |                        |
|             | 说明:可将出口流量复制到指定        | 端口,便于审计使用              |
| DNS服务器      | 114.114.114           |                        |
| DDNS        | 禁用  ▼                 |                        |
|             |                       |                        |

## 1.4 保存配置

#默认自动保存。

配置关键点